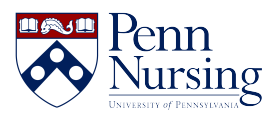

Knowledgebase > Wireless Connectivity > School of Nursing's VPN

## School of Nursing's VPN

Jen Sommerfeldt - 2024-04-05 - Wireless Connectivity

# School of Nursing's VPN

#### **Mac VPN Installation Instructions:**

Browse to the website https://vpn.nursing.upenn.edu to download the application.

Click on Download Mac 32/64 bit GlobalProtect agent.

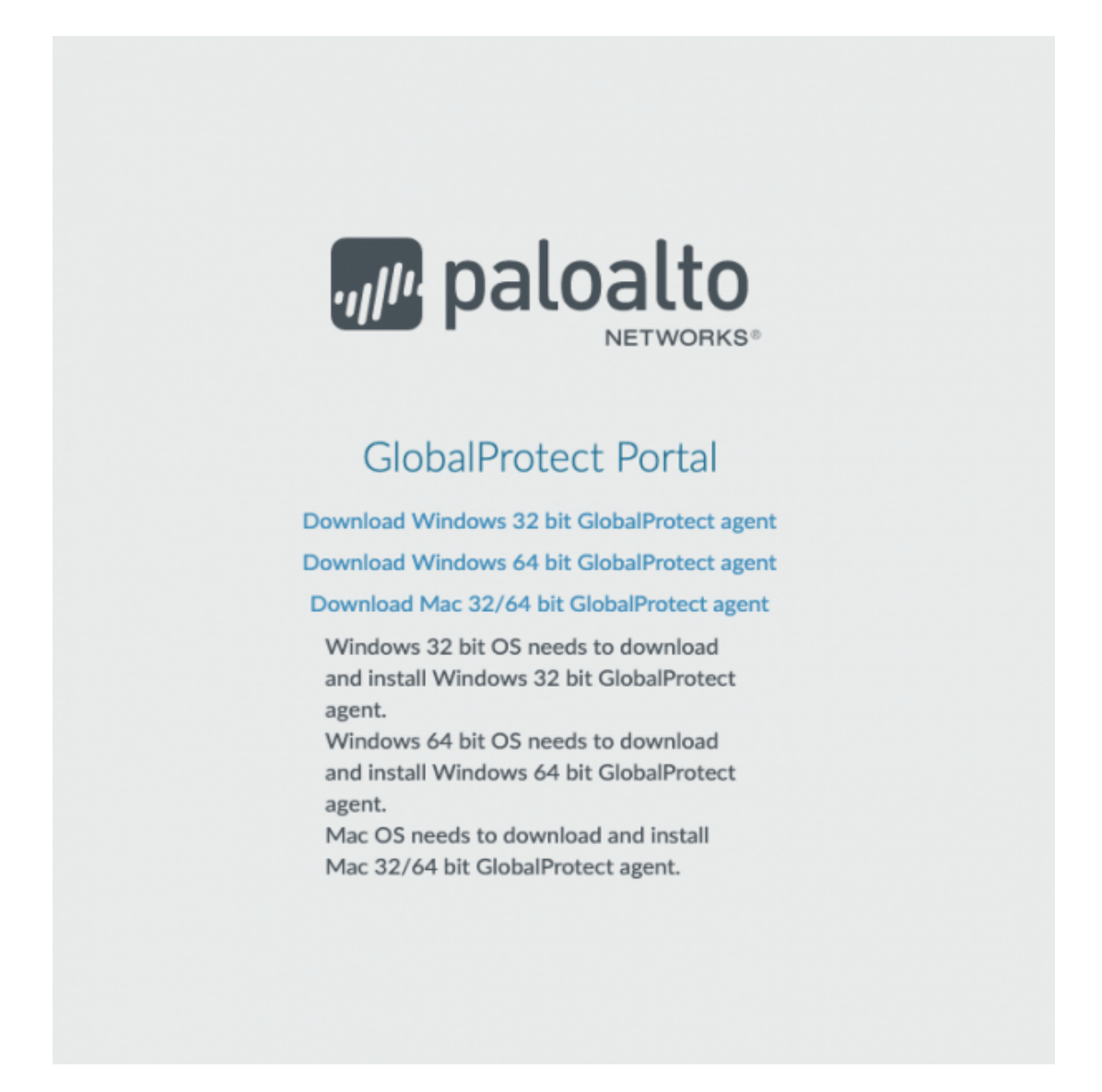

This will download a file named GlobalProtect.pkg; double click the file to begin downloading.

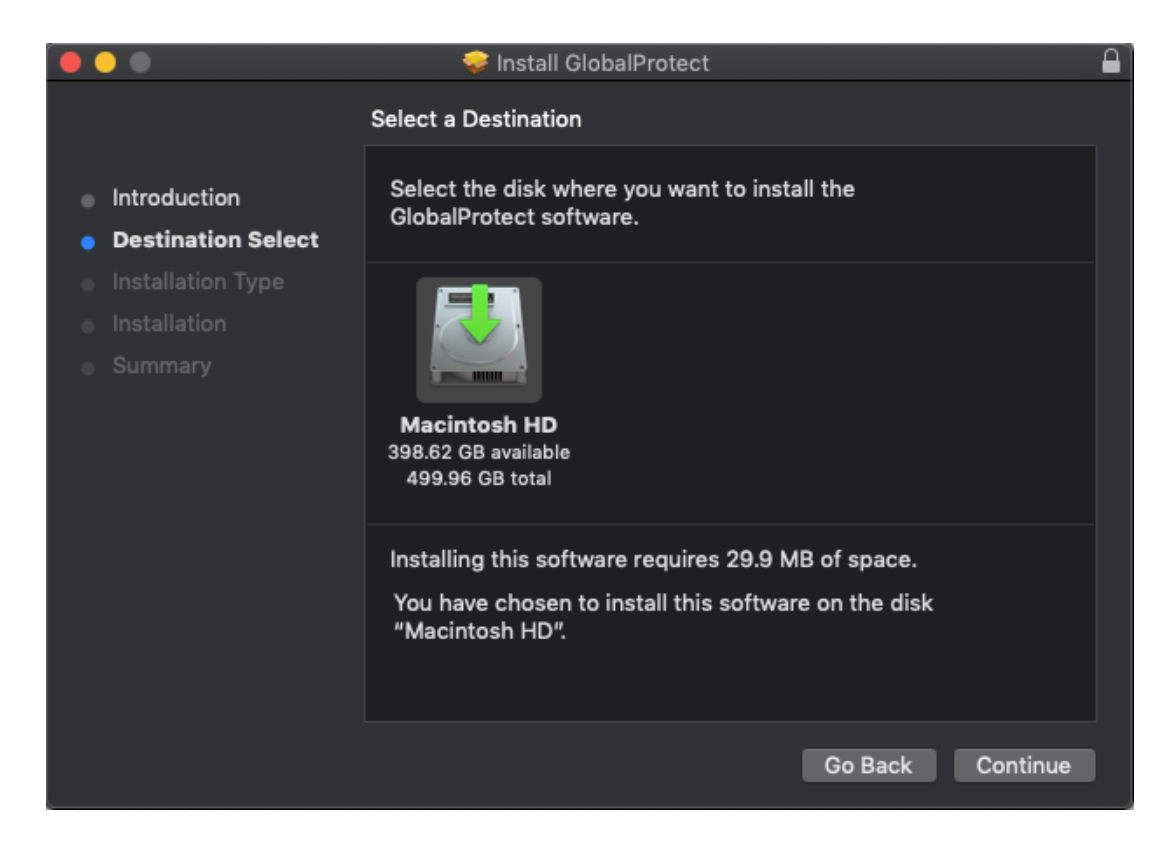

Select "Continue" to proceed through the installation.

You may need to approve kernel extensions in order for the GlobalProtect VPN client to function normally. If this happens, you will be prompted with a dialog box like the one below. Select "Open Security Preferences."

| <u> </u> | System Extension Blocked                                                                                                    |
|----------|----------------------------------------------------------------------------------------------------|
| 0        | A program tried to load new system extension(s)<br>signed by "Palo Alto Networks". If you want to enable<br>these extensions, open Security & Privacy System<br>Preferences. |
|          | Open Security Preferences OK                                                                                                    |

This will open your System Preferences dialog box. At the bottom of the Dialog box you will see that what you are downloading was blocked from loading. Please select Allow.

|                                              | Security & Privacy           | Q Search            |
|----------------------------------------------|------------------------------|---------------------|
| General                                      | FileVault Firewall Priv      | vacy                |
| A login password has been se                 | et for this user Change Pas  | ssword              |
| Require password 1                           | minute 🗘 after sleep or      | screen saver begins |
| Show a message when                          | n the screen is locked Set L | ock Message         |
| ✓ Disable automatic logi                     | in                           |                     |
| Allow apps downloaded from                   | :                            |                     |
| O App Store                                  |                              |                     |
| App Store and identified                     | ea aevelopers                |                     |
| System software from develo<br>from loading. | per "Palo Alto Networks" was | a blocked Allow     |
| Click the lock to make changes.              |                              | Advanced ?          |

Once the application is installed you will see an icon appear in the top right of your screen and the icon will have a picture of a globe. When you open the application, you will need to provide the Portal address:

| GlobalProtect 📃                                              |
|--------------------------------------------------------------|
|                                                              |
| Welcome to GlobalProtect<br>Please enter your portal address |
| vpn.nursing.upenn.edu                                        |
| Connect                                                      |
|                                                              |

You will then click on Connect.

Clicking on the Connect button will cause a browser window to open and prompt you for your PennKey credentials through the usual WebLogin screen.

| • • •                                              | GlobalProtect Login |
|----------------------------------------------------|---------------------|
|                                                    |                     |
|                                                    |                     |
| A Penn                                             |                     |
| University of Pennsylvania                         |                     |
|                                                    |                     |
| Donn Wohl ogin                                     |                     |
| Penn webLogin                                      |                     |
| Log in to gain access to many                      |                     |
| protected oniversity web resources.                |                     |
| PennKey                                            |                     |
| Username                                           |                     |
| Password                                           |                     |
|                                                    |                     |
|                                                    |                     |
| Log In                                             |                     |
| Forgot PennKey <u>username</u> / <u>password</u> ? |                     |
| Test Your PennKey                                  |                     |
| Change My Password                                 |                     |
| About Penn WebLogin                                |                     |
|                                                    |                     |
|                                                    |                     |
|                                                    |                     |
|                                                    |                     |
|                                                    |                     |

After entering your username and password you should then see the usual Two-Step Verification screen:

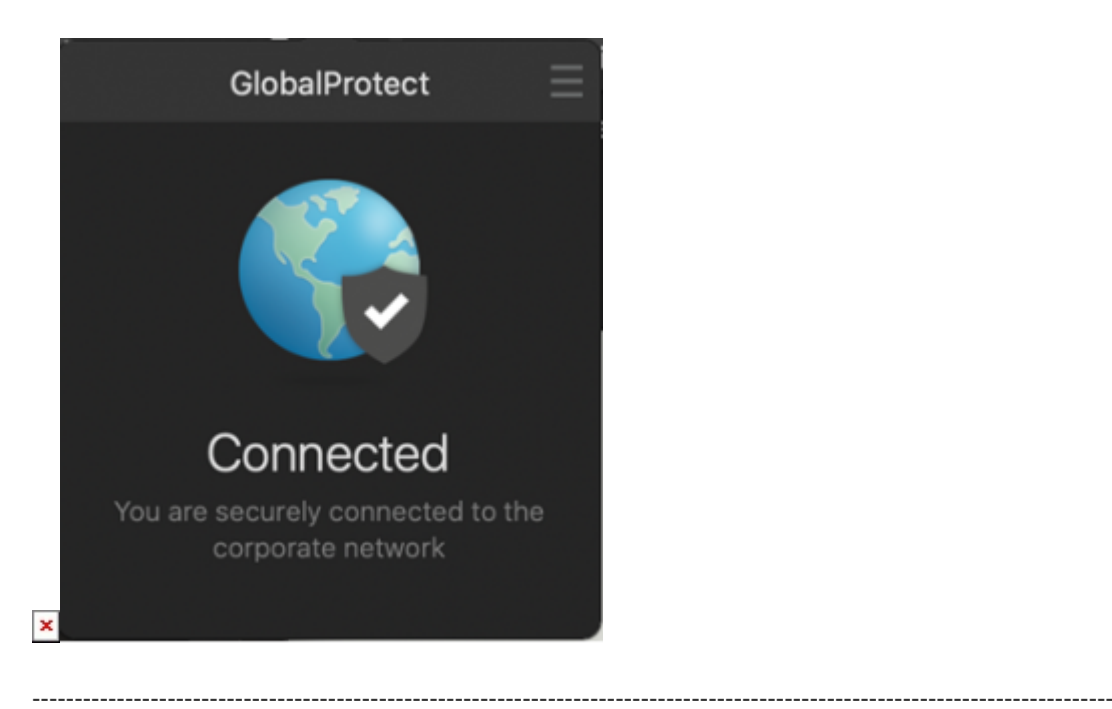

\_\_\_\_\_

#### Windows VPN Installation Instructions:

In the address bar of your preferred browser, type in the following address:

#### https://vpn.nursing.upenn.edu

Enter your School of Nursing username & password

| CistaPotet Potal | x +                                                  |                   |
|------------------|------------------------------------------------------|-------------------|
| €)⇒¢≙            | Q, https://vpn.rursing.upenn.edu                     | Q, Search         |
|                  |                                                      |                   |
|                  |                                                      |                   |
|                  |                                                      |                   |
|                  |                                                      |                   |
|                  |                                                      |                   |
|                  |                                                      |                   |
|                  | D N '                                                |                   |
|                  | 🐼 Penn Nursing                                       |                   |
|                  | UNIVERSITY of PENNSYLVANIA                           |                   |
|                  |                                                      |                   |
|                  |                                                      |                   |
|                  | University of Pennsylvania School of Nursing SSL VPN | I Client Download |
|                  |                                                      |                   |
|                  | Usename                                              |                   |
|                  | Pasoword                                             |                   |
|                  | LOG IN                                               |                   |
|                  |                                                      |                   |
|                  |                                                      |                   |
|                  |                                                      |                   |

You will now see the screen below:

Select Download Windows 64 bit GlobalProtect agent

| Penn Nursing<br>UNIVERSITY of PENNSYLVANIA<br>SCHOOL of NURSING |                                               |  |  |  |
|-----------------------------------------------------------------|-----------------------------------------------|--|--|--|
| University of                                                   | Pennsylvania School of Nursing SSL VPN Client |  |  |  |
|                                                                 | Download                                      |  |  |  |
| Click on                                                        | Download Windows 32 bit GlobalProtect agent   |  |  |  |
| the file                                                        | Download Windows 64 bit GlobalProtect agent   |  |  |  |
| below to                                                        | Download Mac 32/64 bit GlobalProtect agent    |  |  |  |
| start the                                                       | Windows 32 bit OS needs to download           |  |  |  |
| download                                                        | and install Windows 32 bit GlobalProtect      |  |  |  |
|                                                                 | Windows 64 bit OS needs to download           |  |  |  |
| 19 GlobalProtect64.msi                                          | Show all X                                    |  |  |  |

Once the download finishes, you will now see the screen below

Click Next and accept the defaults, hitting Next at each screen

| 🛃 GlobalProtect                                                                                                    |                                                                    | -                                                                       |                                          | $\times$ |
|----------------------------------------------------------------------------------------------------|--------------------------------------------------------------------|-------------------------------------------------------------------------|------------------------------------------|----------|
| Welcome to the GlobalP                                                                                                    | rotect Setup                                                       | o Wizard                                                                | palo                                     | alto     |
| The installer will guide you through the ste<br>computer.                                                                            | ps required to insta                                               | l GlobalProtect v5.1.                                                   | .3 on your                               |          |
| WARNING: This computer program is pro<br>Unauthorized duplication or distribution of<br>or criminal penalties, and will be prosecute | tected by copyright<br>this program, or any<br>ed to the maximum e | law and internationa<br>portion of it, may re-<br>extent possible under | l treaties.<br>sult in sever<br>the law. | re civil |
|                                                                                                    | Cancel                                                             | < Back                                                                  | Nex                                      | t>       |

Once the installation completes, click Close

| 녫 GlobalProtect                                | -                |             | ×    |
|------------------------------------------------|------------------|-------------|------|
| Installation Complete                          | .,, <i>  </i> 1. | palo        | alto |
| GlobalProtect has been successfully installed. |                  |             |      |
| Click "Close" to exit.                         |                  |             |      |
|                                                |                  |             |      |
|                                                |                  |             |      |
|                                                |                  |             |      |
|                                                |                  |             |      |
|                                                |                  |             |      |
|                                                |                  |             |      |
|                                                |                  |             |      |
| Cancel < B                                     | lack             | <u>C</u> lo | se   |

You will now see the following screen, type in vpn.nursing.upenn.edu

and click Connect

| GlobalProtect                                                | 5 |
|--------------------------------------------------------------|---|
|                                                              |   |
| Welcome to GlobalProtect<br>Please enter your portal address |   |
| vpn.nursing.upenn.edu                                        |   |
| Connect                                                      |   |

Clicking on the Connect button will cause a browser window to open and prompt you for your PennKey credentials through the usual WebLogin screen.

| • • •                                                                                    | GlobalProtect Login |
|------------------------------------------------------------------------------------------|---------------------|
| DIVERSITY OF PENNSYLVANIA                                                                |                     |
| Penn WebLogin<br>Log in to gain access to many<br>protected University web resources.    |                     |
| PennKey<br>Username<br>Password                                                          |                     |
| Log in<br>Forgot PennKey <u>username</u> / <u>password</u> ?<br><u>Test Your PennKey</u> |                     |
| Change My <u>Password</u><br>About Penn WebLogin                                         |                     |

After entering your username and password you should then see the usual Two-Step Verification screen:

×

Once you have successful performed the necessary Two-Step Verification, you will then be connected to the VPN and the icon should change to indicate that you are connected.

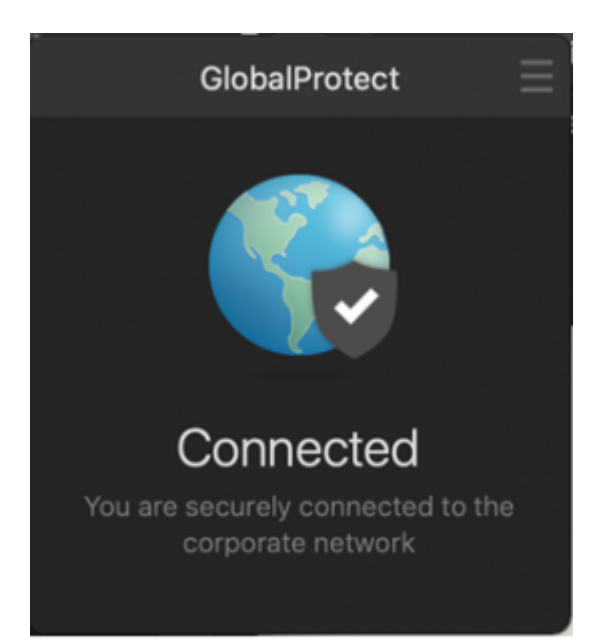

### Contacts

🛛 8:30 am - 5:00 pm

🖀 (215) 898-5981

Email us

418 Curie Blvd, Suite #202

**Open a Ticket**